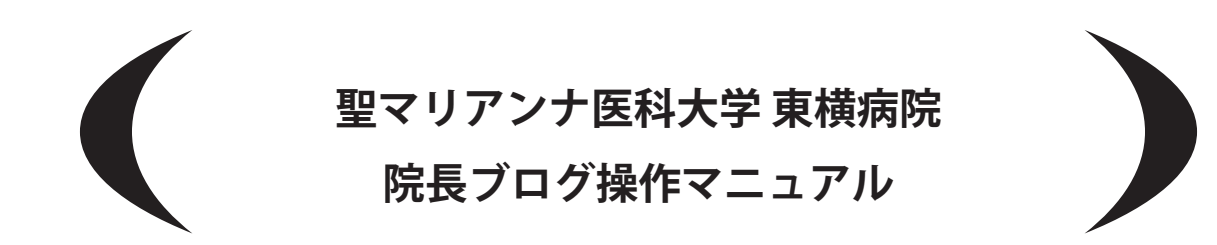

□ログイン□ブログ記事追加□画像挿入

2016年7月13日 株式会社レグマン ログイン

## □管理画面

http://www.marianna-toyoko.jp/wp-admin/

□ユーザー名

master

□パスワード musashikosugi2016

| ユーザー名            |  |
|------------------|--|
| パスワード            |  |
| ログイン状態を保存する ログイン |  |

## ページ追加

新しくページを追加する場合は 「固定ページ」→「新規追加」をクリックしします。

タイトル (図1の①)を記入し、 図1の ② のテキストエリアに入力します。

図1の 3の「院長ブログ」にチェックを入れます。

図1の 4の「公開」をクリックすると反映されます。

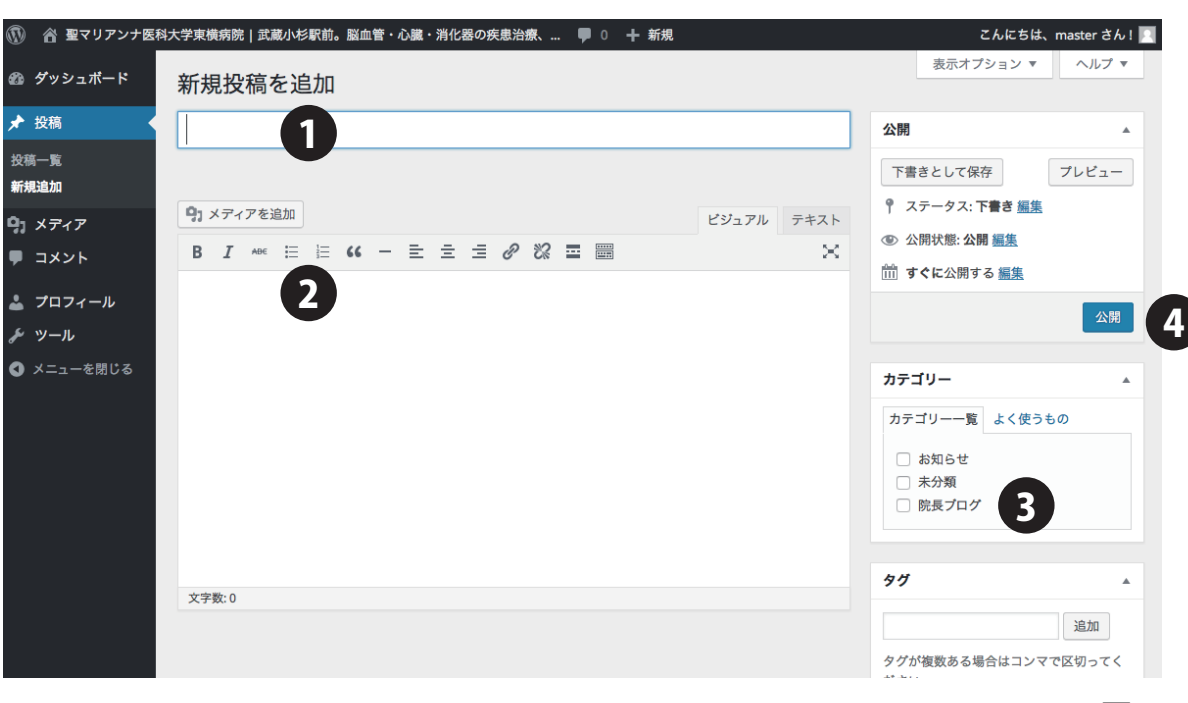

## 画像插入

(図3の6)。

画像を挿入したい部分をクリックします。 図1の1

「メディアを追加」をクリックします。 図1の2

插入したい画像を選択しすると自動的に図3へと 移ります。 図2が表示が表示されず図3が表示される 場合は上部タブの「ファイルをアップロード」をクリック します。

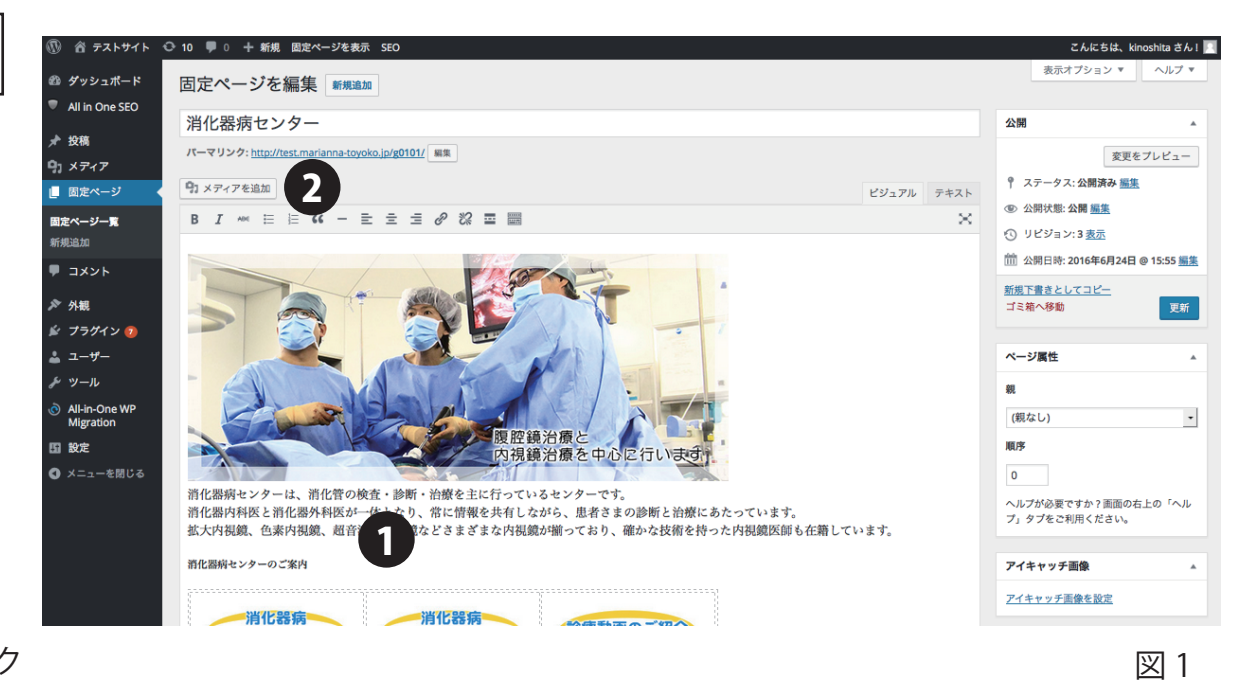

メディアを挿入 メディアを挿入 メディアを挿入、 × ギャラリーを作成 ファイルをアップロード メディアライブラリ ファイルをアップロード メディアライブラリ アイキャッチ画像 表示したい画像を選択し top102.jpg すべてのメディ: • すべての日付 • 検索 2016年7月1日 15 kB URL から挿入 183 × 183 (図3の4)、画像サイズを選択 画像を編集 217 完全に削除する (図3の5)、その後、 239-sds01.jpg アップロードするファイルをドロップ URL http://test.marianna-toy または タイトル top102 「投稿に挿入」をクリックします。 ファイルを選択 キャプション 227-m1m.ipg 235-kango11.ipg 250-bb2201.ipg 最大アップロードサイズ: 2 MB 代替テキスト 3 開始 275-mi02.jpg 234-aniel.ips 248-ka1001.jpg 自動的にページ編集にもどるので、 添付ファイルの表示設定 配置 なし ▼ 図 2 「更新」を押すと反映されます。 リンク先 なし 5 サイズ フルサイズ - 183 × 183 1点を選択済 unit the second second ※画像アップロードサイズに制限はありませんが、デジカメの写真をそのまま複数アップロードした場合、サーバー クリア 図 3

に負担がかかり、サーバー遅延やサーバーダウンに繋がる場合があります。その際は普及するまで時間がかかります ので、あらかじめご了承ください。

※画像サイズが規定以外で表示したい場合は、あらかじめリサイズした画像をアップロードしてください。